• Adobe Acrobat 9 Pro Application

Each Windows package contains two files: a .7z file and an .exe file. Each Mac OS package contains one DMG file.

Your purchase also includes serial numbers for the following products:

- Adobe Creative Suite 5 Master Collection
- 32-bit support for Production Premium CS5 and Master Collection CS5 (Adobe Premiere Pro CS4 and After Effects CS4) (Windows only)
- Adobe Acrobat 9 Pro
- Color Finesse CS5
- Color Finesse CS4

Download all installation files and locate your serial numbers before you begin the installation process.

## **Install Creative Suite 5 Master Collection**

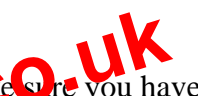

Before you begin, close all applications, including your web browser. Mike ore you have administrative privileges or can validate as an administrator.

If you are installing as an upgrade, the installet win check your system to find the valid upgrade product. If it cannot find it, it will (s) you to input the strial number of the product being upgraded. You can also it call the software in trial, then input your new and previous serial numbers in the suital station screen short coving launch.

- 1. On the Your Downloads page, click the Akamai Download Manager link for Adobe Creative Suite 5 and wait for the file or files to completely download.
- 2. (Mac OS) When the DMG file has finished downloading, a dialog box appears asking if you would like to launch the DMG file. Click OK. If the dialog box does not appear, navigate to the location where you saved the downloaded DMG file and double-click it to open the file. After the DMG file finishes verifying, a window will open containing the installer.
- 3. Do one of the following:
  - (Mac OS) Double-click the Install.app file.
  - (Windows) Navigate to the directory where you saved the installation files and double-click the .exe file associated with your product to extract the installation files. The filename is based on the product you purchased, such as DesignPremium\_CS5\_LSx.exe.
- 4. After the files finish extracting, the installer should launch automatically. If it doesn't, go to the folder that contains the extracted files. Open the folder named for the product that you purchased, then open the Adobe CS5 folder, and double-click Set-up.exe to begin installation.
- 5. Follow the onscreen instructions to complete the installation.

Windows versions of Adobe Premiere Pro CS5 and Adobe After Effects CS5 require a 64-bit edition of Windows Vista or Windows 7. This applies to both the standalone versions of the applications as well as the components of Master Collection CS5.

You cannot install or run Adobe Premiere Pro CS5 or After Effects CS5 on any of following operating systems:

- 32-bit and 64-bit editions of Windows XP Home or Professional
- 32-bit editions of Windows Vista Home Basic, Home Premium, Business, Ultimate, or Enterprise
- 32-bit editions of Windows 7 Starter, Home Premium, Professional, or Ultimate

## 32-bit vs. 64-bit support in Creative Suite 5

If you are using a 32-bit operating system, Adobe recommends that you upgrade to either:

- 64-bit edition of Windows Vista Home Premium, Business, Ultimate, or Enterprise
- 64-bit edition of Windows 7 Home Premium, Professional, or Ultimate

To ease the transition to a 64-bit operating system, Master Collection CS includes a support package that contains 32-bit versions of Adobe Premiere Pre-CS4 a C After Effects CS4.

Until you upgrade to a compatible 64-bit operating system, you can install and use the 32-bit support package included with you purchase. After you apgrade to a qualified 64-bit operating system, you can install and use Adobe Premiere Pro 135 and After Effects CS5.

**Important** If you are upgrading from Foduction Premium CS4 or Master Collection CS4 you can continue to use your existing installations of After Effects CS4 and Adobe Premiere Pro CS4, including OnLocation and Encore. You do not need to install the 32-bit support package.

If you are upgrading from a standalone version of Adobe Premiere Pro CS4 or After Effects CS4, you must uninstall it before you can install the 32-bit support package. This is because standalone versions of Adobe Premiere Pro CS4 and After Effects CS4 do not include Dynamic Link. To benefit from the workflow enhancements of Dynamic Link you must install the 32-bit Support package included with your purchase.

- 1. To uninstall Adobe Premiere Pro CS4 or After Effects CS4:
  - (Windows XP) Open the Windows Control Panel and double-click Add or Remove Programs. Select the product that you want to uninstall, click Change/Remove, and then follow the onscreen instructions.
  - (Windows Vista and Windows 7) Open the Windows Control Panel and doubleclick Programs and Features. Select the product that you want to uninstall, click Uninstall/Change, and then follow the onscreen instructions.
- 2. On the Your Downloads page, click the Akamai Download Manager link for 32-bit support for CS5 Production Premium and Master Collection and wait for the files to completely download.

Adobe, the Adobe logo, Adobe Bridge, Adobe BrowserLab, Adobe CS Live, Adobe CS Review, Adobe Device Central, Adobe OnLocation, Adobe Premiere, Adobe Story, Acrobat, After Effects, Contribute, Creative Suite, Dreamweaver, Encore, Fireworks, Flash, Flash Builder, Flash Catalyst, Illustrator, InDesign, Photoshop, SiteCatalyst and Soundbooth are either registered trademarks or trademarks of Adobe Systems Incorporated in the United States and/or other countries. Mac OS is a trademark of Apple Inc., registered in the United States and other countries. Microsoft, Windows and Windows Vista are either registered trademarks or trademarks of Microsoft Corporation in the United States and/or other countries. AMD and Athlon are trademarks or registered trademarks of Advanced Micro Devices, Inc. Intel and Pentium 4 are trademarks of Intel Corporation in the United States and other countries. Java is a trademark or registered trademark of Sun Microsystems Inc. in the United States and other countries.

Preview from Notesale.co.uk Page 21 of 21